# **STEEL** Canal de Denúncias

O Canal de Denúncias da Link Steel é uma ferramenta segura e sigilosa para você denunciar qualquer irregularidade que aconteça na empresa

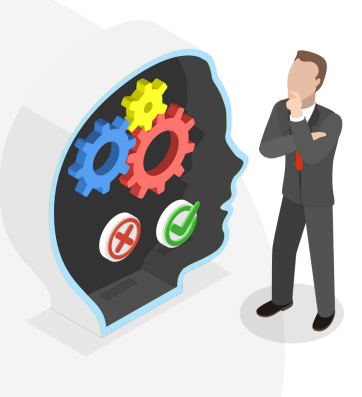

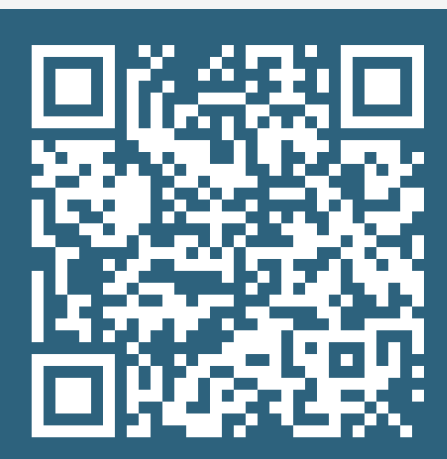

https://eticacorporativa.com.br/link-steel/ acesso pelo QR Code ou site

Você pode denunciar casos de:

- Assédio moral
- Assédio sexual
- Discriminação
- Desigualdade salarial por gênero
- Roubos ou fraudes

As suas informações serão recebidas e tratadas pela Ética Corporativa, uma solução gerenciada pelo escritório Claudio Zalaf Advogados.

O Comitê de Ética da LinkSteel será responsável por analisar e decidir sobre cada caso.

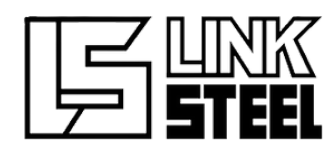

## **Canal de Denúncias**

Para acompanhar o andamento da sua

denúncia, você receberá um número de

protocolo. Guarde-o bem, pois ele será o seu

A Link Steel se compromete a investigar todas as denúncias com imparcialidade e confidencialidade, e aplicar as sanções cabíveis com coerência e bom senso.

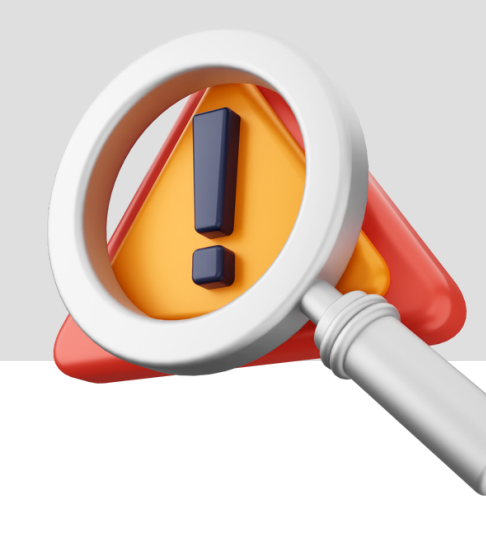

## O que você precisa saber antes de denunciar

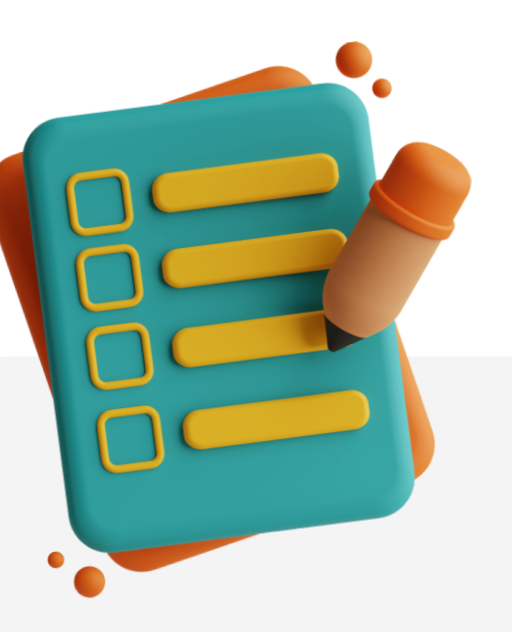

O seu sigilo e anonimato são garantidos. Você só se identifica se quiser. Quanto mais detalhes e evidências você fornecer, mais fácil será para o Comitê de Ética apurar os fatos e tomar as medidas adequadas.

código de acesso.

Você deve agir com boa-fé e responsabilidade Não faça denúncias falsas ou infundadas.

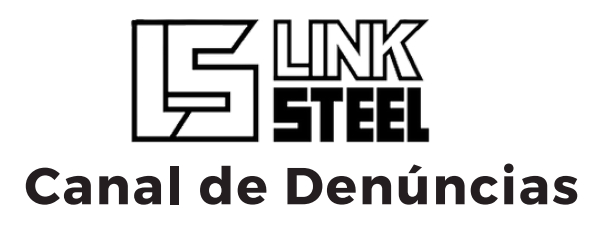

#### Passo a Passo Para Denunciar

1

Acesse o site <u>https://eticacorporativa.com</u> <u>.br/link-steel</u> pelo computador ou celular.

- Clique no botão Fazer uma Denúncia.
- Preencha o formulário com as informações solicitadas.
  Recomenda-se que você preencha todos os campos, pois isso facilita a apuração do caso.
- 4 Anexe as evidências que você tiver, como fotos, vídeos, áudios, documentos, etc.
- **5** Leia a Política de Privacidade e, se concordar com os termos, clique em Li e Concordo.
- **6** Clique em **Enviar Formulário**.
- 7 Anote o número de protocolo que aparecerá na tela.

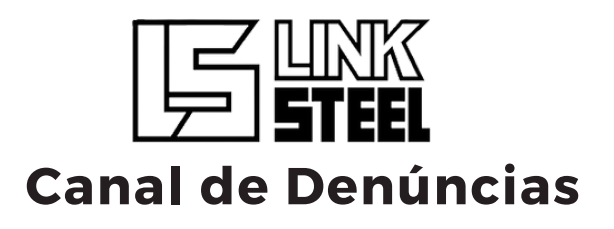

### Como Acompanhar Sua Denúncia

Você deve ser o denunciante da denúncia que quer acompanhar. Caso contrário, você não terá acesso às informações.

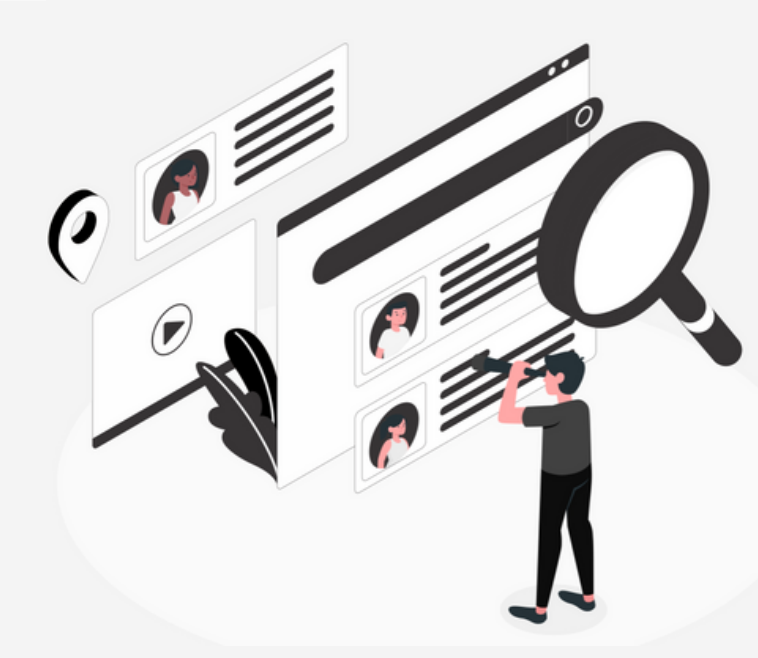

Acesse o site 2 <u>https://eticacorporativa.com.br/link-steel</u> pelo computador ou celular.

**3** Clique no botão **Consultar Denúncia**.

Digite o número de protocolo da sua denúncia no campo indicado e clique em **Consultar**.

Preencha o formulário abaixo, para fazer sua consulta.

Código da denúncia

Consultar

4